# Vitrinas del Conocimiento

Guía para Personalización y Creación

Octubre de 2020

# 1 ÍNDICE

| 1 |     | Índio | ce2                                                                            |
|---|-----|-------|--------------------------------------------------------------------------------|
| 2 |     | Índio | ce de Ilustración                                                              |
| 3 |     | Pres  | entación de la Vitrina del Conocimiento4                                       |
| 4 |     | Requ  | uisitos Básicos                                                                |
| 5 |     | Área  | a de componentes de la Vitrina5                                                |
|   | 5.2 | 1     | Título:                                                                        |
|   | 5.2 | 2     | Imagen principal6                                                              |
|   | 5.3 | 3     | Componentes                                                                    |
|   | 5.4 | 4     | Disposición de los componentes de la Vitrina7                                  |
| 6 |     | Conf  | figuración de la Vitrina10                                                     |
| 7 |     | Área  | de contenido de la Vitrina con Diseño SIMPLIFICADO (opción 1) 10               |
|   | 7.: | 1     | Presentación11                                                                 |
|   | 7.2 | 2     | Contenido Principal                                                            |
|   | 7.3 | 3     | Infografías, imágenes, gráficos, tablas, etc14                                 |
|   | 7.4 | 4     | Videos15                                                                       |
|   | 7.5 | 5     | Enlaces para Publicaciones, documentos y sitios relacionados o recomendados 16 |
|   | 7.6 | 6     | Editor de CSS                                                                  |
| 8 |     | Área  | de contenido de la Vitrina con Page Builder (opción 2)18                       |
|   | 8.2 | 1     | Creando un área con texto y vídeos18                                           |
|   | 8.2 | 2     | Creando un área de 2 columnas con texto e imagen 24                            |
|   | 8.3 | 3     | Creando un área de 3 columnas con imágenes y enlaces                           |

# 2 ÍNDICE DE ILUSTRACIÓN

| Ilustración 1 -Área Principal de la Vitrina                                                                      | 5          |
|----------------------------------------------------------------------------------------------------|------------|
| Ilustración 2 – Campo para insertar el Título de la Vitrina                                                      | 5          |
| Ilustración 3 - Presentación del Título de la Vitrina                                                            | 6          |
| Ilustración 4 - Imagen utilizada y su visualización en la Vitrina del Conocimiento                               | 6          |
| Ilustración 5 - Fiemplo de Componente                                                                            | 6          |
| Ilustración 6- Formulario del Componente de la Vitrina                                                           | 7          |
| Ilustración 7-Disnosición de los Componentes de la Vitrina                                                       | /<br>      |
| Ilustración 8- Disposición de los Componentes de la Vitrina                                                      | 0<br>ي     |
| Ilustración Q. Área Principal de la Vitrina lista con la imagen destacada y sus 8 componentos                    | o          |
| Ilustración 10. Configuraciones de la Vitrina                                                                    | 10         |
| Ilustración 10- Comiguraciónes del Discõe Simplificado                                                           | . 10       |
| llustración 11- Formulario del Diseño Simplificado                                                               | . 11       |
| Ilustración 12 - Caja de Presentación de la vicinia                                                              | . 11       |
| nustración 13- Ejempio de texto de presentación en el formulario                                                 | . 12       |
| ilustración 14- Presentación en interraz publica                                                                 | . 12       |
| ilustración 15- Formulario Contenido Principal                                                                   | .13        |
| Illustración 16- Ejempio de Contenido                                                                            | .13        |
| Ilustración 17- Resultado de nuestra edición                                                                     | . 14       |
| llustración 18- Caja de Infografias, Imágenes, Gráficos y Tablas                                                 | . 14       |
| Ilustración 19- Caja con códigos HTML generado por Tableau                                                       | . 15       |
| Ilustración 20- Vídeo de YouTube                                                                                 | . 15       |
| Ilustración 21- Caja de Vídeos                                                                                   | . 16       |
| Ilustración 22- Caja de Publicaciones y Sitios Relacionados                                                      | . 17       |
| Ilustración 23- Autoría y Colaboradores                                                                          | . 17       |
| Ilustración 24- Habilitar el Editor por defecto de WordPress                                                     | . 18       |
| Ilustración 25- Pestañas del Post en el WordPress                                                                | . 18       |
| Ilustración 26- Opciones del PageBuilder después de la selección                                                 | . 19       |
| Ilustración 27- Caja de Nueva Línea en el Page Builder                                                           | . 19       |
| Ilustración 28- Design de la Línea en el PageBuilder                                                             | . 20       |
| Ilustración 29- Widget SiteOrigin Editor                                                                         | . 20       |
| Ilustración 30- Widget Aplicado                                                                                  | . 20       |
| Ilustración 31- Widget Layout Builder                                                                            | . 21       |
| Ilustración 32– Visualización en el Editor                                                                       | . 21       |
| Ilustración 33– Visualización dentro del Editor en Vídeos                                                        | . 21       |
| Ilustración 34- Resultado Parcial [Presentación y Videos]                                                        | . 22       |
| Ilustración 35- Resultado parcial                                                                                | . 23       |
| Ilustración 36- Texto e imagen con 2 columnas                                                                    | . 24       |
| Ilustración 37– Configuración de la Línea en 2 columnas                                                          | . 24       |
| Ilustración 38- Id v Clase Definidos en las configuraciones de la Línea                                          | . 25       |
| Ilustración 39- Color definido en las configuraciones de la Línea                                                | .25        |
| Ilustración 40- Widget SiteOrigin Editor                                                                         | . 25       |
| Ilustración 41– Editar Widget con texto                                                                          | 26         |
| Ilustración 42- Widget SiteOrigin Image                                                                          | 26         |
| Ilustración 43– Configuración del Widget SiteOrigin Image                                                        | 26         |
| Ilustración 44– Visualización de la Línea en Admin                                                               | 27         |
| Ilustración 45- Resultado de la Línea en la Interfaz Pública                                                     | . 27       |
| Ilustración 46- Resultado con 4 líneas configurando distintos colores y la nosición de texto e imagen alternados | 28         |
| Ilustración 47 Nesatado con 4 inicas comparando distintos colores y la posición de texto e iniagen alternados    | . 20<br>20 |
| Ilustración 47- Wieger Layour Dunder Anlicado                                                                    | . 20<br>20 |
| Illustración 40. Configuración de la Línea en el módulo de 2 Columnos                                            | · 29<br>20 |
| nustración 43- contiguración de la enter en el modulo de 5 Columnas                                              | . 29<br>20 |
| nusulation 50- Linea después de la aplicación del Midget                                                         | . 29       |
| nustración 51- nesultado en la Intel de la Intel 142 Publica                                                     | . 50       |
| nustración 52- estructura rinal de los widget en la Vitrina                                                      | . 30       |
| iiustracion 55- vitrina Finalizada                                                                               | . 31       |

## 3 PRESENTACIÓN DE LA VITRINA DEL CONOCIMIENTO

La Vitrina del Conocimiento es un recurso de la BVS que procura destacar los documentos y recursos de la información seleccionada acerca de un tema relevante de salud. Tiene la misma funcionalidad de una Vitrina propiamente dicha, dando mayor visibilidad a un conjunto de contenidos seleccionados y representativos de un tema.

Las Vitrinas del Conocimiento de la BVS están estructuradas siguiendo una metodología propria que consta de dos grandes áreas: una de componentes (que consiste en hasta 8 destacados de información) y un área de contenido. Ambos brindan acceso directo a los documentos indizados en las fuentes de información de la BVS a partir de enlaces para filtros predeterminados; fuentes de información externas con indicadores de sitios y páginas fundamentales para el tema en cuestión, así como también, contenidos actualizados vía RSS como blogs, boletines epidemiológicos, noticias e información en distintos formatos, entre ellos: vídeos, infografías, informetría o cualquier otro recurso que posibilite al investigador tener un acceso rápido y confiable a la información relevante.

El procceso de construcción de la Vitrina cuenta con el apoyo de especialistas en el tema, tanto para indicación y/o revisión de los contenidos que fueron seleccionados previamente en cuanto a relevancia y adecuación de los mismos.

Esta Guía tiene como objetivo orientar en la creación de una Vitrina del Conocimiento.

En las instrucciones a continuación se describe como estructurar su propia Vitrina del Conocimiento.

## 4 REQUISITOS BÁSICOS

- WordPress 4.7.11 o superior
- Page Builder by SiteOrigin 2.6.2 y SiteOrigin Widget Bundle v 1.11.3
- Administrador con conocimientos previos de WordPress y conocimientos básicos de HTML
- El plugin ha sido probado con los temas desarrollados por BIREME, quizás sea necesario algún ajuste de CSS para su tema, en caso que aparezcan conflictos en las reglas de CSS.
- Disponible para descarga en <a href="https://github.com/bireme/wp-Vitrinas">https://github.com/bireme/wp-Vitrinas</a>

# 5 ÁREA DE COMPONENTES DE LA VITRINA

El área de componentes de la Vitrina está compuesta por el título y hasta 8 destacados con imágenes que representan el tema elegido.

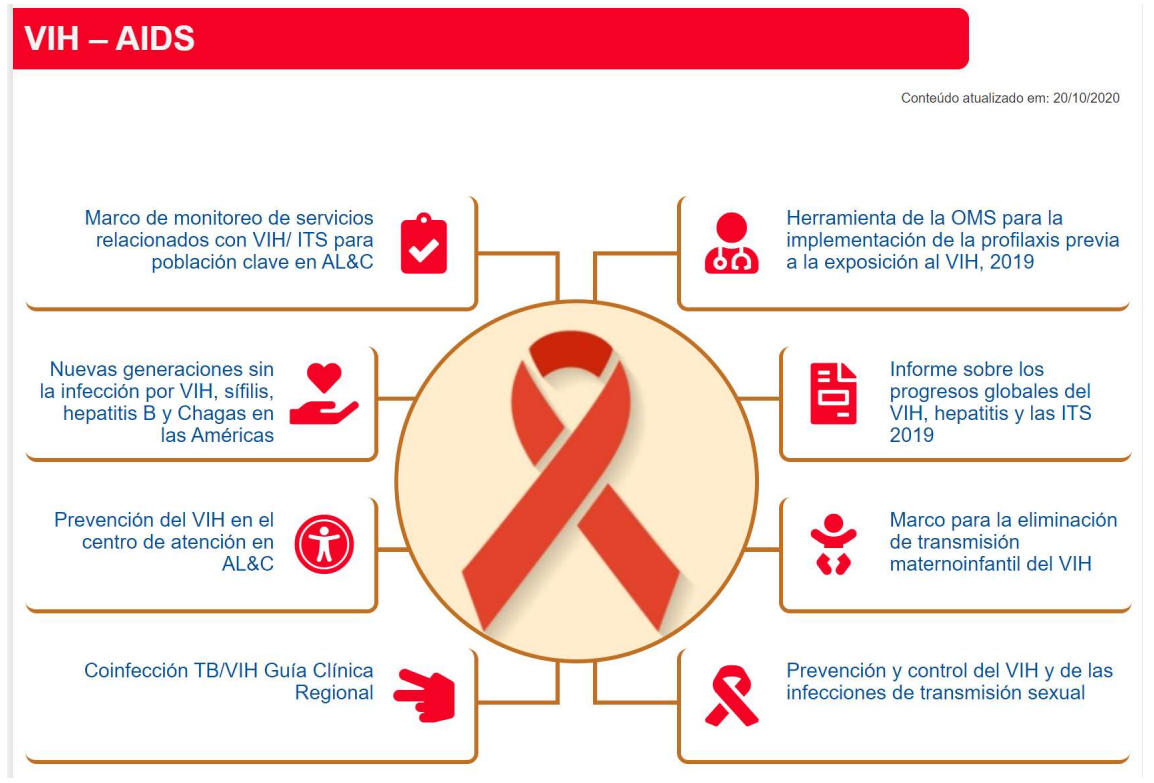

Ilustración 1 Área Principal de la Vitrina

## 5.1 Título:

El Título de la Vitrina se inserta en el primer campo del Post.

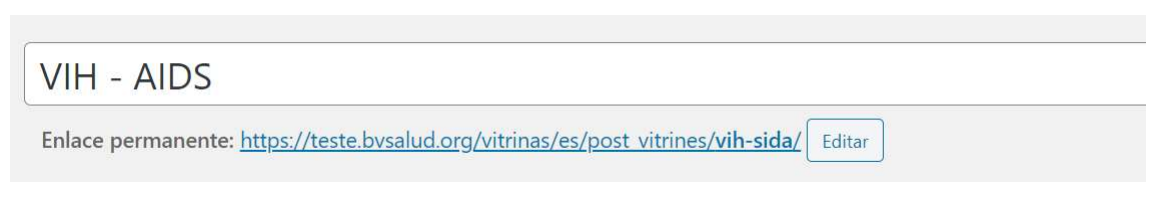

Ilustración 2 – Campo para insertar el Título de la Vitrina

Ilustración 3 - Presentación del Título de la Vitrina

### 5.2 IMAGEN PRINCIPAL

La imagen principal (redonda) deberá añadirse a la Vitrina a través de la función *Post-Thumbnail* o (Imagen destacada) del WordPress, disponible en este tipo de contenido. Se recomienda una imagen con dimensiones mínimas de 320px x 320px, incluso si la imagen es cuadrada, la misma será representada en la Vitrina en formato redondo, este cambio se realiza solo en la presentación de la Vitrina y el usuario no tiene que preocuparse en formatearla, es importante recordar que como la imagen se mostrará en formato redondo, algunas áreas no se mostrarán en la publicación.

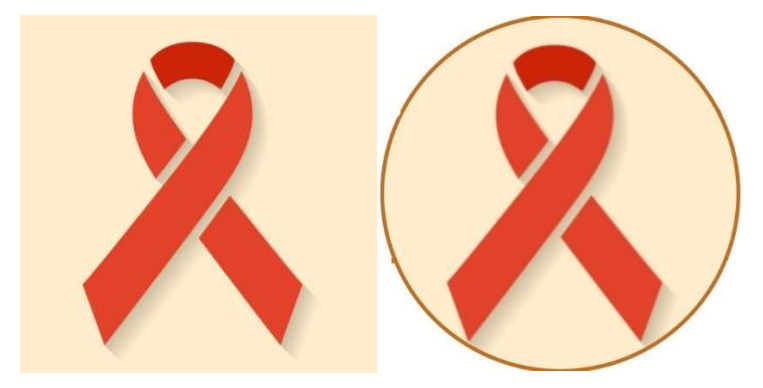

Ilustración 4 - Imagen utilizada y su visualización en la Vitrina del Conocimiento

## 5.3 COMPONENTES

La Vitrina del conocimiento tiene hasta 8 componentes destacados, que son los recuadros alrededor de la imagen principal de la Vitrina, cada componente se crea a través de un formulario rellenado con los siguientes campos:

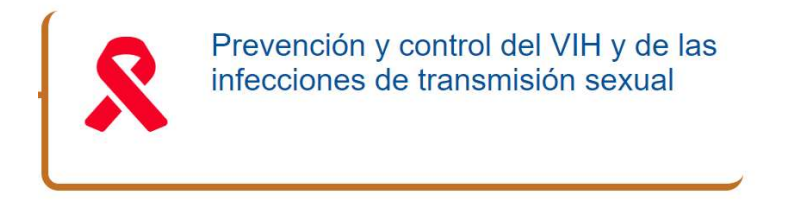

Ilustración 5 - Ejemplo de Componente

- **Contenido público:** ON/OFF Al seleccionar 'On' el contenido se mostrará en la interfaz pública y al seleccionar 'OFF' el contenido es omitido, esto permite que se puedan rellenar los campos y tener la posibilidad de mostrarlos o no.
- **Título del Componente:** es el título que se da al componente, se recomienda que sea un título corto tomando en consideración que el área es limitada.
- Caja de Texto: (opcional) en esta área podemos incluir un pequeño texto sobre el componente.
- Enlace: Insertar una URL, por ejemplo, un enlace para un documento, una página o hasta un anclaje para un área del sitio, siempre que en esta tengamos un ID definido
- Color del Título: Seleccionar el color del título de su Vitrina.

- Abrir en una nueva ventana: Aquí se define el comportamiento del enlace. Al seleccionar, se hace que al clicar en enlace este abrirá una nueva ventana en el navegador del visitante, manteniendo el sitio web de la Vitrina abierto en segundo plano. Se recomienda utilizar esta opción cuando se apunta a un sitio web externo, pero si el enlace es a la misma página de la Vitrina, en otra área (un ancla) se recomienda no utilizar esta función.
- Icono: Puede seleccionar un icono que represente mejor el tema, siempre que mantenga la selección en FontAwesome. En FontAwesome Icons, seleccione el icono deseado. Si el conjunto de iconos no satisface su necesidad, debe insertar la URL de una imagen cargada en el área de Medios, para hacerlo, cambie la selección a URL de la imagen.
- **Color del icono:** Utilice para colorear el icono seleccionado, solo funciona con FontAwesome.
- Notas: El campo Notas fue creado para que el administrador pueda incluir sus notas relacionadas con el componente o su Vitrina, este campo no es público, es decir, no se mostrará en la Vitrina publicada.

| Componente 08 Prevención y control del VIH y de                                                  | e las infecciones de transmis | sión sexual                       |
|--------------------------------------------------------------------------------------------------|-------------------------------|-----------------------------------|
| Contenido público:                                                                               |                               |                                   |
| ON                                                                                               |                               |                                   |
|                                                                                                  |                               |                                   |
| Título del componente:<br>Prevención v control del VIH v de las infecciones de transmisión sexua | 1                             |                                   |
|                                                                                                  | ·                             | ]                                 |
| Enlace:<br>https://iris.pabo.org/bandle/10665.2/34079                                            | Color del título:             | Abrir en una nueva ventana?:<br>✔ |
|                                                                                                  |                               |                                   |
| 🕄 Añadir objeto 🛛 🔼 Add slideshow 🚺 Insert shortcode                                             |                               | Visual HTML                       |
| b <i>i</i> <u>link</u> b-quote det ins img ul ol li code more ce                                 | rrar etiquetas                |                                   |
|                                                                                                  |                               |                                   |
|                                                                                                  |                               |                                   |
|                                                                                                  |                               |                                   |
| ícono:                                                                                           |                               |                                   |
| Seleccione la fuente del icono para representar el componente:                                   | URL del imagen:               |                                   |
|                                                                                                  |                               |                                   |
| FontAwesome Icons: Color del icono:                                                              |                               |                                   |
|                                                                                                  |                               |                                   |
| Notas:                                                                                           |                               |                                   |
|                                                                                                  |                               |                                   |
|                                                                                                  |                               |                                   |

Ilustración 6- Formulario del Componente de la Vitrina

#### 5.4 DISPOSICIÓN DE LOS COMPONENTES DE LA VITRINA.

Con el objetivo de distribuir los elementos de la Vitrina, los componentes se pueden ordenar alrededor de la imagen principal.

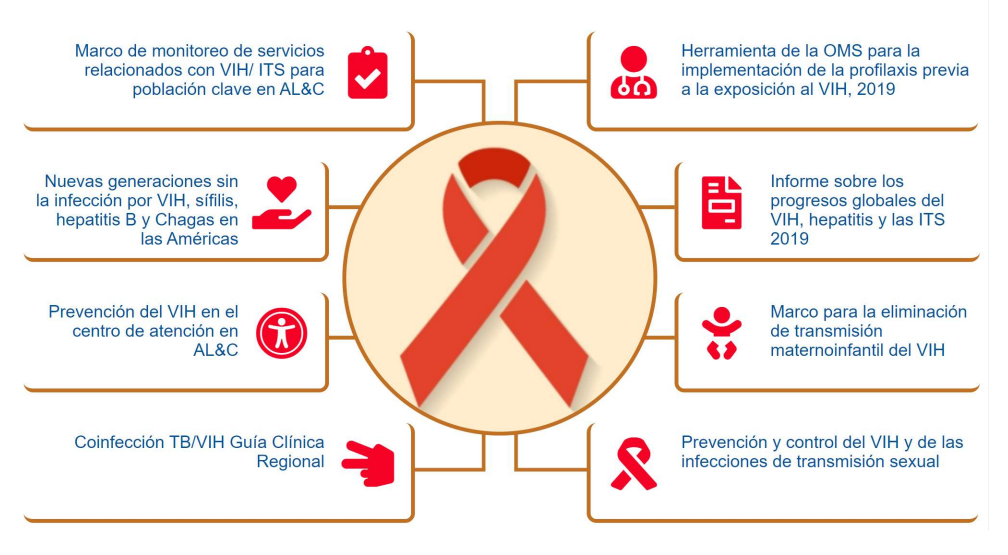

Ilustración 7-Disposición de los Componentes de la Vitrina

En la versión 2.0 de la Vitrina, los componentes obtuvieron una opción de redistribución, que se administra fácilmente arrastrando los componentes en la caja de distribución para cambiar el orden de los mismos. Al reordenarlos, haga clic en [Actualizar orden de los componentes] y luego guarde la publicación.

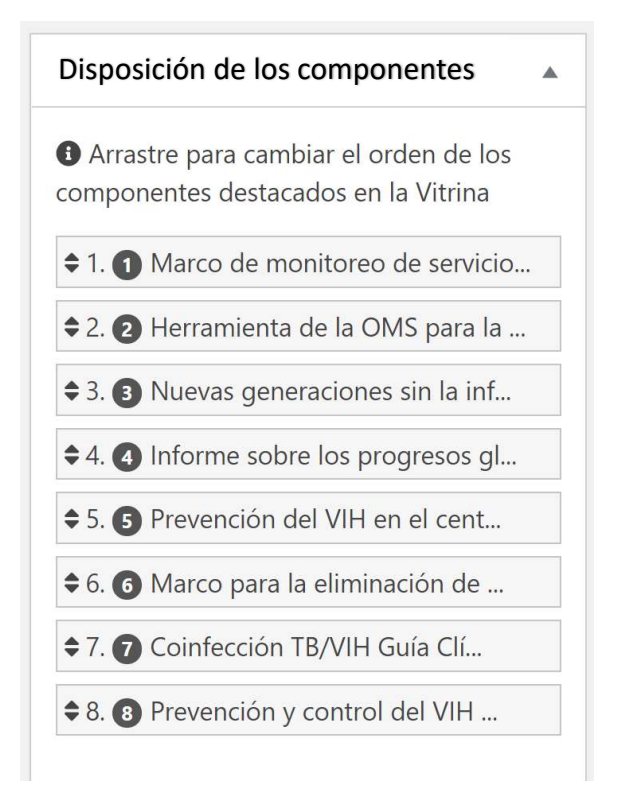

Ilustración 8- Disposición de los Componentes de la Vitrina

Insertando el título, la imagen y completando todos los componentes, tendremos lista el área de Componentes de la Vitrina y el resultado será similar a la figura a continuación:

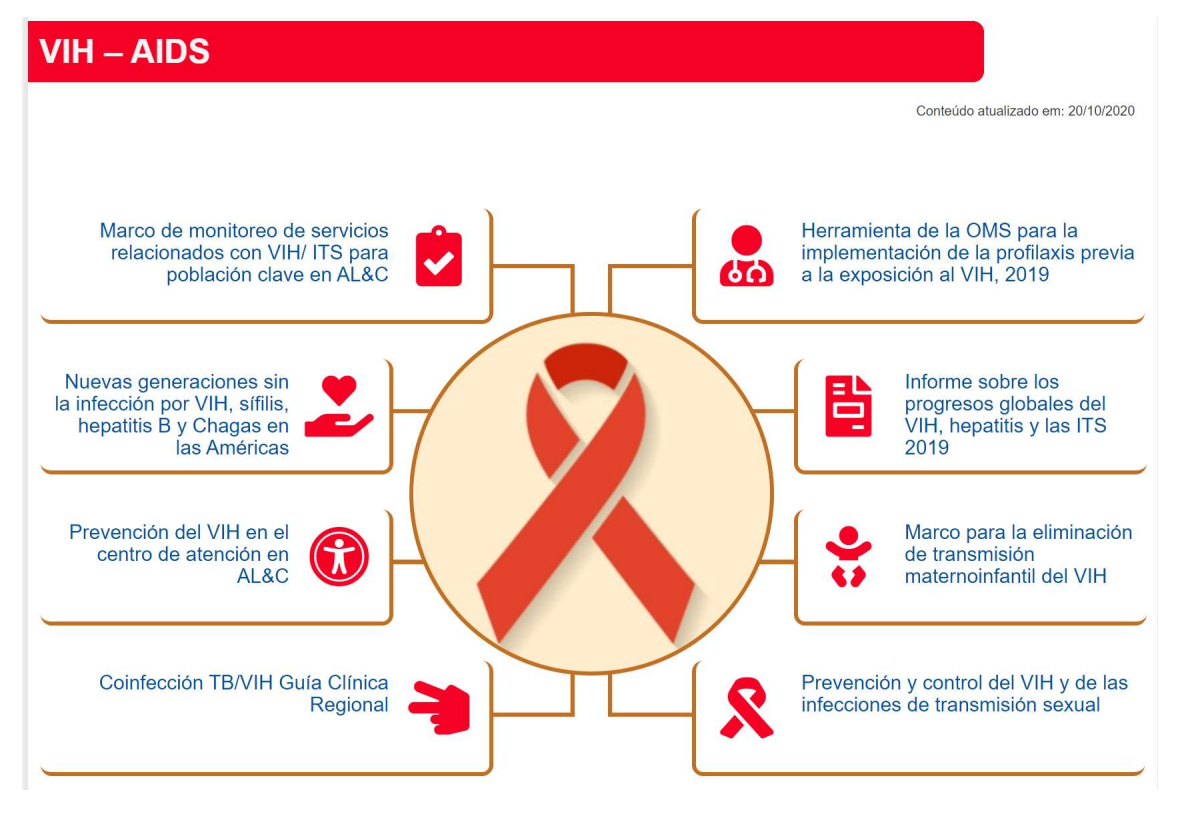

Ilustración 9- Área Principal de la Vitrina lista con la imagen destacada y sus 8 componentes

## 6 CONFIGURACIÓN DE LA VITRINA

Esta área permite una configuración general de los elementos de la Vitrina.

| Configuración de la Vitrina                                                                                                    |                                            |
|----------------------------------------------------------------------------------------------------|--------------------------------------------|
| WordPress Editor<br>Mostrar el editor WordPress?                                                                                                    |                                            |
| <b>Titulo de la Vitrina</b><br>Color del texto<br>Color de fondo                                                                                           |                                            |
| <b>Tamaño de Fuente</b><br>Presentación:<br>Textos de la Vitrina                                                                                           | 18px<br>18px                               |
| <b>Borde</b><br>Color del bordes, imágenes y<br>líneas                                                                                                    |                                            |
| <ul> <li>Fecha de actualización del este elemento es importante pal usuario de los cambios reciercontenido.</li> <li>Fecha:</li> <li>dd/mm/aaaa</li> </ul> | contenido.<br>para informar<br>entes en el |

Ilustración 10- Configuraciones de la Vitrina

# 7 ÁREA DE CONTENIDO DE LA VITRINA CON DISEÑO SIMPLIFICADO (OPCIÓN 1)

Para facilitar el registro de contenidos en la Vitrina del Conocimiento, a partir de la versión 2.0 el plugin permite crear su Vitrina con el Diseño Simplificado, solo basta rellenar un formulario propio para esto.

El diseño simplificado ha sido construido para ayudar en la publicación del contenido completo de una Vitrina sin necesitar de conocimientos específicos para a crear sitios, utilizando recursos del *WordPress*, como por ejemplo el *PageBuider*.

# Atención: Al elegir el Diseño Simplificado no es posible habilitar o utilizar la opción de edición con el *PageBuider*.

#### Diseño simplificado

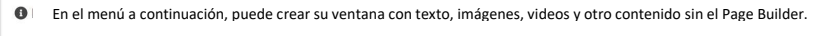

- Presentación
- Contenido principal
- Infografías, imágenes, gráficos, tablas, etc.
- Vídeos
- A Enlaces a publicaciones, documentos y sitios web relacionados o recomendados :
- Autoría y colaboradores
- Editor de CSS

Ilustración 11- Formulario del Diseño Simplificado

### 7.1 PRESENTACIÓN

En esta área insertaremos la presentación de un tema para la Vitrina.

| ■ Presentación                                                                                                    |        |       |
|----------------------------------------------------------------------------------------------------|--------|-------|
| • Área para la presentación del tema de la Vitrina, este contenido aparecerá justo debajo de los componentes destacados. |        |       |
| Título:contenido opcional                                                                                                |        |       |
|                                                                                                    |        |       |
| Añadir objeto Add slideshow I Insert shortcode                                                                           | Visual | HTML  |
| Párrafo ▼ B I ⊟ ⊞ 66 批 ± ± 2 Ø ⊞ X ■                                                                                     |        |       |
|                                                                                                    |        |       |
|                                                                                                    |        |       |
|                                                                                                    |        |       |
|                                                                                                    |        |       |
| P                                                                                                    |        | lltr. |
| Personalizar:                                                                                                    |        |       |
| Color del texto:                                                                                                    |        |       |
|                                                                                                    |        |       |

Ilustración 12 - Caja de Presentación de la Vitrina

El área consta de los siguientes campos:

- Título (opcional)
- Editor de texto (donde podemos insertar texto e imágenes) similar a Word
- ID (donde ponemos o no un ID único, excelente opción para crear enlaces de anclaje).
- Color del Texto
- Color de Fondo

.

| ■ Presentación                                                                                                    |                                |       |
|----------------------------------------------------------------------------------------------------|--------------------------------|-------|
| • Área para la presentación del tema de la Vitrina, este contenido aparecerá justo debajo de los componentes destacados.                                                                                                    |                                |       |
| Título:contenido opcional                                                                                                    |                                |       |
| Anadir objeto       Add slideshow       [] Insert shortcode                                                                                                    | Visual                         | HTML  |
| Párrafo 🔻 B $I \coloneqq$ 66 $\equiv$ $\equiv$ $=$ $P$ $\equiv$ $X \equiv$                                                                                                    |                                |       |
| Casi 25 millones de personas viven con el VIH y en el mundo, 1.7 millones adquieren el virus todos los años y 770 mil mueren de enfermedades relacionadas al sida. Mismo sin una vacuna y posibilidad de cura de la infección, hoy el conocimiento científico, la tecnológicas y estrategias son suficientes para que eliminar el sida como un problema de salud pública en la próxima década, o se pocas personas inféctense, que casi todos sepan su diagnóstico, que aquellos que tienen VIH tengan acceso a los medicamentos antirretrovirales para garantirles una vida de calidad y que no vengan a morir por causas relacionadas al sida. Eso significa tener | s nuevas<br>ea, que m<br>fácil | iuy 🗸 |
|                                                                                                    |                                | di    |
| Personalizar:                                                                                                    |                                |       |
| ID: Color del texto: Color de fondo:                                                                                                    |                                |       |

Ilustración 13- Ejemplo de texto de presentación en el formulario

En este ejemplo, el texto de la presentación no tiene título, mantenemos el color del texto en negro y el color de fondo en blanco.

El resultado será el siguiente:

Casi 25 millones de personas viven con el VIH y en el mundo, 1.7 millones adquieren el virus todos los años y 770 mil mueren de enfermedades relacionadas al sida. Mismo sin una vacuna y posibilidad de cura de la infección, hoy el conocimiento científico, las nuevas tecnológicas y estrategias son suficientes para que eliminar el sida como un problema de salud pública en la próxima década, o sea, que muy pocas personas inféctense, que casi todos sepan su diagnóstico, que aquellos que tienen VIH tengan acceso a los medicamentos antirretrovirales para garantirles una vida de calidad y que no vengan a morir por causas relacionadas al sida. Eso significa tener fácil acceso a las pruebas rápidas de detección del VIH, principalmente por las poblaciones más afectadas,la adopción en los países de las uso de pruebas de autodetección; la oferta de medicamentos para prevenir el VIH (ej. PrEP y PEP), la importancia de alcanzar y mantener la supresión de la carga viral (i = i), la abordaje de reducción de daños, la integración de los servicios de VIH/ITS con los de salud sexual y reproductiva descentralizados y amigables, la educación sexual integral, la eliminación de la discriminación y de la violencia contra hasta a las personas que viven con VIH y a las en más alto riesgo, y el respecto a los derechos humanos.

Ilustración 14- Presentación en interfaz pública

## 7.2 CONTENIDO PRINCIPAL

El contenido principal es el área donde podemos insertar contenido científico-técnico mediante imágenes, textos y enlaces, además de decidir si este contenido se mostrará en 1 o 2 columnas.

El Formulario mostrará, en principio, 5 cajas de texto con opciones de personalización, si es necesario, puede hacer clic en el botón [Mostrar más ...] para mostrar 5 cajas más. En esta área el límite es de 20 cajas. Todas las cajas siguen el mismo patrón para la inclusión del contenido.

#### Contenido principal

| 1 coluna 🗸                                                                                                    | ntenido principal: |                                        |
|----------------------------------------------------------------------------------------------------|--------------------|----------------------------------------|
| Título: contenido opcional                                                                                                    |                    | Personalizar                           |
| 97 Añadir objeto                                                                                                    | Visual HTML        |                                        |
| Parrafo $\checkmark$ <b>B</b> $I \vDash$ $\vDash$ <b>66</b> $\rightleftharpoons$ $\doteq$ $\doteq$ $\mathscr{O}$ $\blacksquare$ $\times$ $\blacksquare$ |                    | Color del texto:                       |
|                                                                                                    |                    |                                        |
|                                                                                                    |                    |                                        |
|                                                                                                    |                    |                                        |
|                                                                                                    | A                  |                                        |
| Título: contenido opcional                                                                                                    | 4                  | Personalizar                           |
| Título: <i>contenido opcional</i>                                                                                                    | <br>Visual HTML    | Personalizar<br>d:                     |
| Título: contenido opcional                                                                                                    | La Visual HTML     | Personalizar<br>d:<br>Color del texto: |
| Título: contenido opcional<br>♀ Añadir objeto ▲ Add slideshow [] Insert shortcode<br>Párrafo ▼ B I ≔ ≔ ≪ ≡ ⇒ ⊗ ≡ ×                                      |                    | Personalizar<br>d:<br>Color del texto: |

Ilustración 15- Formulario Contenido Principal

Además de seleccionar el número de columnas, cada cuadro se puede personalizar con:

- Título (opcional)
- Editor de texto (donde podemos insertar texto e imágenes) similar a Word
- ID (donde ponemos o no un ID único, excelente opción para crear enlaces de anclaje)
- Color del Texto
- Color de Fondo

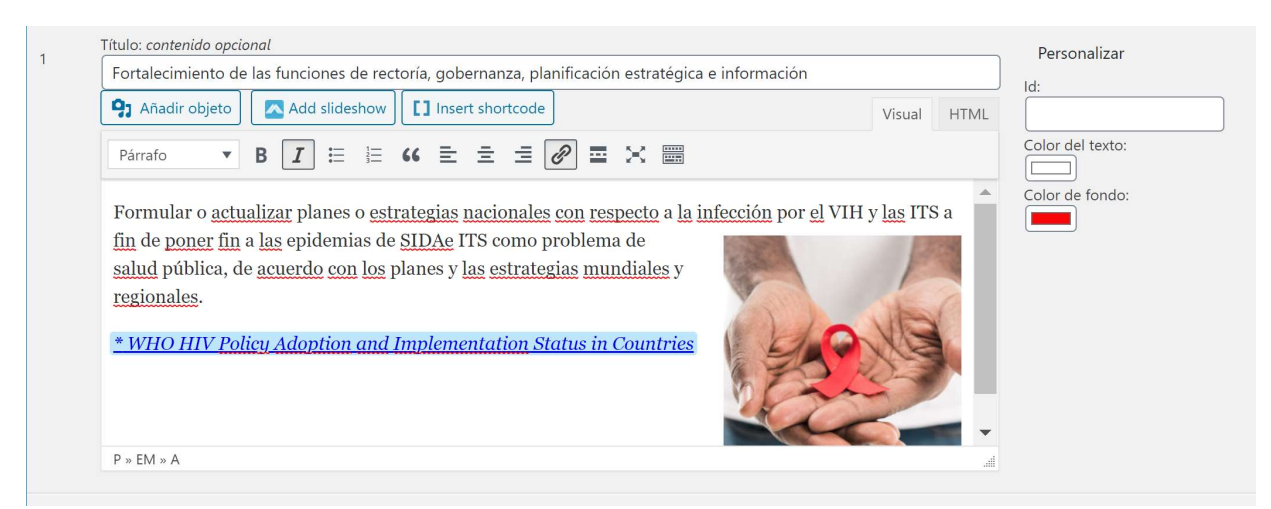

Ilustración 16- Ejemplo de Contenido

En el ejemplo creamos el primer cuadro de texto que contiene el título, el texto y las imágenes, personalizamos el texto y el color de fondo de acuerdo con el resultado en la imagen de abajo.

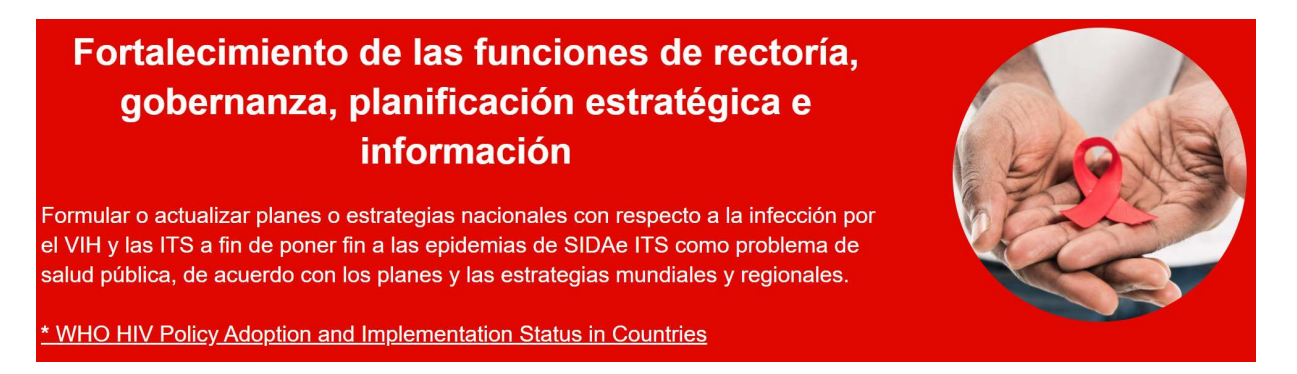

Ilustración 17- Resultado de nuestra edición

### 7.3 INFOGRAFÍAS, IMÁGENES, GRÁFICOS, TABLAS, ETC.

En esta área podemos insertar los contenidos relacionados con imágenes, tablas, gráficos e infografías.

Esta área puede tener de 1 a 3 columnas, para infografías o imágenes cargadas en el área de medios. Para gráficos y tablas recomendamos insertar solo 1 columna para una mejor visualización del contenido.

| <ul> <li>Infografías, imágenes, gráficos, tablas, etc.</li> <li>Seleccione el número de columnas para mostrar el<br/>3 columnas </li> <li>Insertar el código <embed/> para el elemento gráfico, además se puede añadir texto si es necesari</li> </ul>                                                                                                    | I contenido:<br>io.                                        |
|----------------------------------------------------------------------------------------------------|------------------------------------------------------------|
| 1       Titulo: contenido opcional <ul> <li> <ul> <li> <li>Añadir objeto       <ul> <li>Añadir objeto</li> <li>Add slideshow</li> <li>Insert shortcode</li> <li>Párrafo<ul> <li> <li> <ul> <li>B</li> <li>I</li> <li>I</li></ul></li></li></ul></li></ul></li></li></ul></li></ul> | Personalizar<br>Id:<br>Color del texto:<br>Color de fondo: |
| Mostrar más                                                                                                    |                                                            |

Ilustración 18- Caja de Infografías, Imágenes, Gráficos y Tablas

Tenga en cuenta que para insertar códigos HTML generados por algún servicio que brinde este tipo de contenido, Tableau por ejemplo, debemos insertar el código provisto en la pestaña TEXTO como se muestra abajo.

Nota: Las imágenes y interacción generadas en Tableau no se muestran cuando se accede a la Vitrina desde teléfonos celulares.

| nsertar el código <embed/> para el elemento gráfico, además se puede aña                                                                                                    | idir texto si es nec | cesario.      |
|----------------------------------------------------------------------------------------------------|----------------------|---------------|
| Título: conteúdo opcional                                                                                                    |                      | Personalizar  |
| VHL Statistics                                                                                                    |                      | l di          |
| <b>9</b> 1 Adicionar mídia                                                                                                    | Visual Texto         | ia:           |
| b <i>i</i> <u>link</u> b-quote <del>del</del> ins img ul ol li code more f                                                                                                    | fechar tags          | Cor do Texto: |
| <pre><div class="tableauPlaceholder" id="viz1583798924448" style="positio relative;"><noscript><a href="#"><img .eau.com%2f"="" alt=" " idth="300" oot"="" src="https://public.ta /static/images/vh/vhl-statistics-covid-19/Story1/1_rss.png" style='b /&gt;&lt;/a&gt;&lt;/noscript&gt;&lt;object class="tableauViz" style="display: none;" w height="150"&gt;&lt;pre&gt;relation="nost_url" value="https%3A%2F%2Fpublic.tabl /&gt; &lt;pre&gt;&lt;pre&gt;&lt;pre&gt;&lt;pre&gt;&lt;pre&gt;&lt;pre&gt;&lt;pre&gt;&lt;pre&gt;&lt;/td&gt;&lt;td&gt;&lt;pre&gt;in: ^ ibleau.com iorder: none'/><param <="" pre=""/></a></noscript></div></pre> | Cor de Fundo:        |               |

Ilustración 19- Caja con códigos HTML generado por Tableau

## 7.4 VIDEOS

El área de videos es compatible con YouTube, puedes insertar de 1 a 3 vídeos, la Vitrina se encargará de mostrarlos de la mejor manera.

Para insertar un vídeo es muy simple, solo hay que pegar la URL del vídeo de YouTube.

Ejemplo:

Con la URL de YouTube: <u>https://www.youtube.com/watch?v=VyzucTwkrCl</u> se obtiene el vídeo abajo:

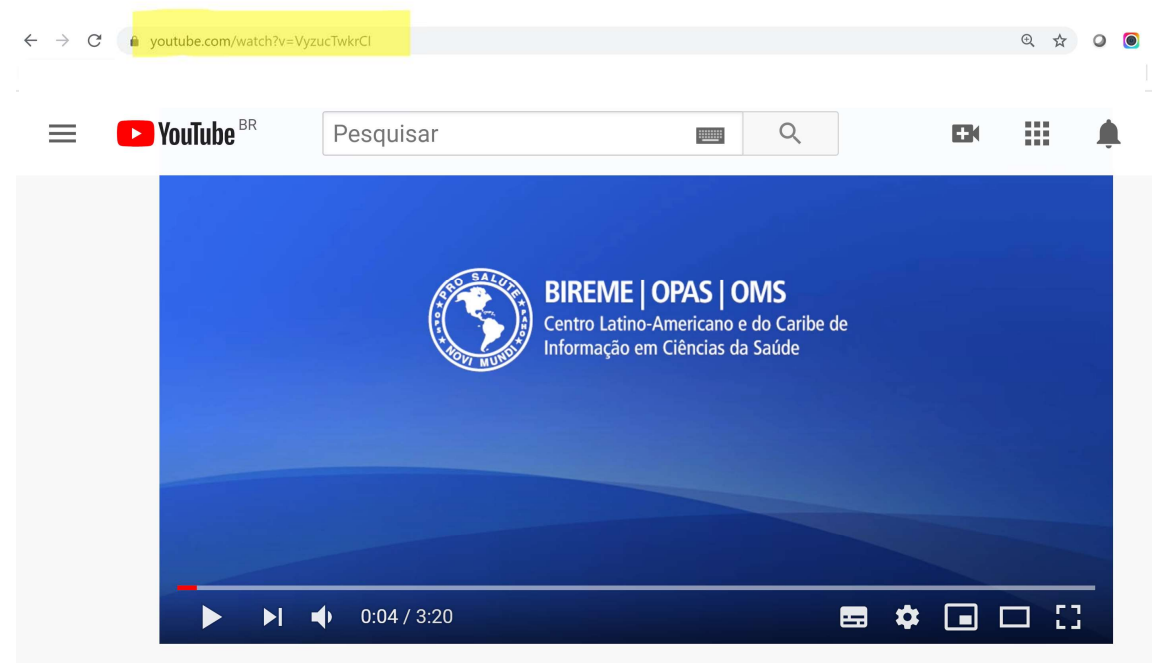

Ilustración 20- Vídeo de YouTube

| Vídeos                                              |                                                        |                                                         |                  |
|-----------------------------------------------------|--------------------------------------------------------|---------------------------------------------------------|------------------|
| Insertar 1 hasta 3 video<br>https://www.youtube.c   | s de Youtube. Utilice el URI<br>om/watch?v=VyzucTwkrCl | . del video. Ejemplo:<br>o https://youtu.be/VyzucTwkrCl |                  |
| Código de video 01:                                 | Código de video 02:                                    | Código de video 03:                                     | Personalizar     |
| https://www.youtube.cc                              | https://youtu.be/LiUC4l                                | https://youtu.be/B9p3x                                  | ID::             |
|                                                     |                                                        |                                                         | Color del texto: |
| URL para enlace Vea más:<br>https://www.paho.org/hq | /index.php?option=com_c                                | Abrir en una nueva<br>ventana?:<br>🕑                    |                  |

Ilustración 21- Caja de Vídeos

Si es necesario, puede insertar un enlace (opcional) para "Ver más", este enlace puede ser una página de video, o incluso una lista de reproducción de YouTube, en cuyo caso la URL debe insertarse por completo: Ej.:

https://www.paho.org/hq/index.php?option=com\_content&view=article&id=15613:diamundial-de-la-lucha-contra-el-sida-2019-videos-sobre-prevencion-delvih&Itemid=40682&lang=es

# 7.5 ENLACES PARA PUBLICACIONES, DOCUMENTOS Y SITIOS RELACIONADOS O RECOMENDADOS

En esta área de la Vitrina, puede incluir enlaces a documentos, páginas de publicaciones, sitios relacionados, etc. Esta área es un contenido complementario a su Vitrina.

Esta área se puede configurar para 1 a 3 columnas y cada caja se puede crear usando el editor de texto o HTML del WordPress.

| 3 columns ∨         The control is grant       Personalizar         0: Abdardely on the sustainable development goals       0: Control is the sustainable development goals         0: MADE subtin bable development goals       0: Control is the sustainable development goals         0: With UIK apps       0: Control is the sustainable development goals         0: With OIK apps       0: Control is the sustainable development goals         0: With OIK apps       0: Control is the sustainable development goals         0: With OIK apps       0: Control is the sustainable development goals         0: With OIK apps       0: Control is the sustainable development goals         0: With OIK apps       0: Control is the sustainable development goals         0: With OIK apps       0: Control is the sustainable development goals         0: With OIK apps       0: Control is the sustainable development goals         0: With OIK apps       0: Control is the sustainable development goals         0: With OIK apps       0: Control is the sustainable development goals         0: With OIK apps       0: Control is the sustainable development goals         0: With OIK apps       0: Control is the sustainable development goals         0: Control is the sustainable development goals       0: Control is the sustainable development goals         0: Control is the sustainable development goals       0: Control is the sustaina                                                                                                    | AE | Enlaces a publicaciones, documentos y sitios web relacionados o recomendados :<br>Seleccione el número de co <u>lumnas para mostrar</u> el contenido principal :: |                  |
|----------------------------------------------------------------------------------------------------|----|----------------------------------------------------------------------------------------------------|------------------|
| Tube: contentiols optional   Index: optional   Index: o                                                                                                    |    | 3 columnas 🛩                                                                                                    |                  |
| Exlaces de interés     Induc: contenido opcional     Personalizar     DV = DV + DV + DV + UL + U     Tudo: contenido opcional     Personalizar     DV = DV + DV + DV + UL + U     Tudo: contenido opcional     Personalizar     DV = DV + DV + DV + UL + U     Tudo: contenido opcional     Personalizar     DV = DV + DV + DV + DV + UL + U     Personalizar     DV = DV + DV + DV + DV + UL + U     Personalizar     DV = DV + DV + DV + DV + UL + U     Personalizar     DV = DV + DV + DV + DV + UL + U     Personalizar     DV = DV + DV + DV + DV + UL + U     Personalizar     DV = DV + DV + DV + DV + DV + DV + DV +                                                                                                    |    | Título: contenido opcional                                                                                                    | Demonstrat       |
| Image: Add sideshow [] Insert shortcode     Visual ITTL     Image: Image: Ima                                                                           |    | Enlaces de interés                                                                                                    | Personalizar     |
| Parato B I I                                                                                                    |    | 91 Añadir objeto         Add slideshow         [] Insert shortcode         Visual         HTM                                                                     |                  |
| <ul> <li>AIDS and the sustainable development goals</li> <li>HIV/AIDS - WHO Data and statistics</li> <li>HIV country profiles - WHO (2016)</li> <li>WHO HIV apps</li> <li>DV - DV - DV - DV - U + 11</li> </ul> Personalizar Personalizar Privation - B I = : (* = = = @ = × : :::::::::::::::::::::::::                                                                                                    |    | Párrafo 🔹 B I 🔚 🗄 46 🖻 🖻 🖉 🚍 🗙 🎆                                                                                                    | Color del texto: |
| I HIV/AIDS = WHO (2016) WHO HIV apps UV = 0V + 0V + UL = U The contrained opcional Feasonalizar Difference in the frage in the shortcode Visual HIV Visual HIV resplay history of the shortcode Visual HIV Personalizar Difference in the frage in the shortcode Visual HIV Personalizar Difference in the frage in the shortcode Visual HIV Personalizar Difference in the frage in the shortcode Visual HIV Personalizar Difference in the frage in the shortcode Visual HIV Personalizar Difference in the frage in the shortcode Visual HIV Visual HIV resonalizar Difference in the frage in the shortcode Visual HIV Visual HIV resonalizar Difference in the frage in the shortcode Visual HIV Visual HIV resonalizar Difference in the frage in the shortcode Visual HIV Visual HIV resonalizar Difference in the frage in the shortcode Visual HIV Visual HIV                                                                                                    |    | AIDS and the sustainable development goals                                                                                                    | Color de fondo:  |
| <ul> <li>HIV country profiles - WH0 (2016)</li> <li>WH0 HIV maps</li> <li>DW &gt; DW &gt; DW &gt; DW &gt; DW &gt; DW &gt; DW &gt; DW</li></ul>                                                                                                    |    | HIV/AIDS – WHO Data and statistics                                                                                                    |                  |
| • <u>VINU Paps</u> DF = DF : DF : DF : DF : DF : DF : DF :                                                                                                    |    | HIV country profiles – WHO (2016)                                                                                                    |                  |
| DV = DV = DV = U + U       #         Tuble: contentido againal       Personalizar         Pirando I B I E I C Calte situation objecto       Visual HTML         Pengle living Pengle - UNAIDS 2010;       Color de fondo:         UNAIDS data 2010;       HTML veceiving ART         Possert to the Pengle - UNAIDS 2010;       Color de fondo:         UNAIDS data 2010;       HTML veceiving ART         UNAIDS data 2010;       Pengle data dideblow [] Insert shortcode         VI + U       Visual HTML         Publicaciones       Visual HTML         Publicaciones       Visual HTML         VIH/SIDA: Guias OPS       Visual HTML         VIH/SIDA - OMS       Visual HTML                                                                                                    |    | • WHO HIV apps                                                                                                    | •                |
| Thub: contenido opcional       Personalizar         Pianadir objeto       Add slideshow [] Insert shortcode       Visual HTML         Pianadir objeto       Add slideshow [] Insert shortcode       Visual HTML         Pianadir objeto       Add slideshow [] Insert shortcode       Visual HTML         Pianadir objeto       Add slideshow [] Insert shortcode       Visual HTML         Power to the People – UNAIDS 2010       Insert shortcode       Visual HTML         UL + II       Insert shortcode       Visual HTML         Publicaciones       Visual HTML       Personalizar         Pianadir objeto       Add slideshow [] Insert shortcode       Visual HTML         Pianadir objeto       Add slideshow [] Insert shortcode       Visual HTML         Pianadir objeto       Add slideshow [] Insert shortcode       Visual HTML         Pianadir objeto       Add slideshow [] Insert shortcode       Visual HTML         Pianadir objeto       Add slideshow [] Insert shortcode       Visual HTML         VIH/SIDA: Guías OPS       VIH/SIDA: Guías OPS       VIH/SIDA - OMS                                                                                                    |    | DIV = DIV = DIV = UL = LI                                                                                                    | al.              |
| Titule: contenido opcional     Pirado     Pirado     I     I     I     I     I     I     I     I     I     I     I     I     I     I     I     I     I     I     I     I     I     I     I     I     I     I     I     I     I     I     I     I     I     I     I     I     I     I     I     I     I                                                                                   <                                                                                                    |    |                                                                                                    |                  |
| Falaes de interés   Personalizar Personalizar </td <td></td> <td>Titule: contanido ancional</td> <td></td>                                                                                                    |    | Titule: contanido ancional                                                                                                    |                  |
| Image: Second state and stateshow     Personalizer     Personalizer     Publicaciones     Image: Personalizer     Publicaciones     Image: Personalizer     Personalizer     Personalizer     Pirrafo     Image: Personalizer     Personalizer     Pirrafo     Image: Personalizer     Personalizer     Pirrafo     Image: Personalizer     Pirrafo     Image: Personalizer     Pirrafo     Image: Personalizer     Pirrafo     Image: Personalizer     Pirrafo     Image: Personalizer     Pirrafo     Image: Personalizer     Pirrafo     Image: Personalizer     Pirrafo     Image: Personalizer     Pirrafo     Image: Personalizer     Pirrafo      Image: Personalizer     Pirrafo     Image: Personalizer     Pirrafo     Image: Personalizer     Pirrafo     Image: Personalizer     Pirrafo     Image: Personalizer     Pirrafo     Image: Personalizer <td></td> <td>Enlaces de interés</td> <td>Personalizar</td>                                                                                                    |    | Enlaces de interés                                                                                                    | Personalizar     |
| Image of the standard of the standard of the st                                         |    | On Analis philos                                                                                                    | ID::             |
| Parato       B       I       IE       IF       IF       <                                                                                                    |    | Visual HTM                                                                                                    |                  |
| • People living with HIV receiving ART • Dower to the People – UNAIDS 2019 • UNAIDS data 2019 • UNAIDS data 2019 • U                                                                                                    |    | Párrafo ▼ B I ≟ ≟ 46 ≟ ≟ ≟ 27 🚟 🗙                                                                                                    | Color del texto: |
| <ul> <li>People living with HIV receiving ART</li> <li>Power to the People - UNAIDS 2019</li> <li>UNAIDS data 2019</li> <li>HIV solf-testing: unick and simple</li> <li>HIV solf-testing: unick and simple</li> <li>HIV solf-testing: unick and s</li></ul> |    |                                                                                                    | Color de fondo:  |
| Power to the People - UNADS 2019     UL > U     UL > U     UL > U     Publicaciones     Pi Anadir objeto     Add slideshow [] Insert shortcode     Visual HTML     Parafo    B I = □ + (4 = = = # @ = × = =     VIH/SIDA: Gnias OPS     VIH/SIDA - OMS     VIH/SIDA - OMS     VIH/SIDA - OMS     VIH/SIDA - OMS                                                                                                    |    | <u>People living with HIV receiving ART</u>                                                                                                    |                  |
| • UNLIS data 2019         U. + U         If We all Exterine - anials and simple         U. + U         Publicaciones         • Adadi solpto         • Adadi solpto         • Adadi solpto         • Adadi solpto         • I III III Insert shortcode         VIH/SIDA: Guías OPS         VIH/SIDA - OMS                                                                                                    |    | Power to the People – UNAIDS 2019                                                                                                    |                  |
| UL + LI<br>Thub: contenido opcional<br>Publicaciones<br>P Añadir objeto ▲Add slideshow [] Insert shortcode<br>Pirrafo ▼ B I ⊞ E (( È È È Ø ℤ ×<br>VIH/SIDA: Gtuíns OPS<br>VIH/SIDA - OMS                                                                                                    |    | UNALIS data 2019     HU soft exting onicit and simple                                                                                                    | •                |
| Titulo: contenido opcional   Publicaciones   Pj. Ahadir objeto   Add sildeshow   [] Insert shortcode   Visual   HTML   Parraño   B   I   II:   II:                                                                                                    |    |                                                                                                    | a                |
| Titula: contenido opcional   Publicaciones   Parrafo   B   I   IE   VIH/SIDA: Guías OPS   VIH/SIDA - OMS                                                                                                    |    |                                                                                                    |                  |
| Personalizar       Publicaciones       Image: Contention of the two of the two of two of the two of two of two of two of two of two of two of two of two of two                                                                       |    | The second second                                                                                                    |                  |
| Image: State of the state of the state                                          |    | Publicaciones                                                                                                    | Personalizar     |
| Yinadir objeto     Visual     HTML       Párralo     B     I     IIIII Istert snotkode     Color del texto:       VIH/SIDA: Guías OPS     Color de fondo:     Color de fondo:                                                                                                    |    |                                                                                                    | ID::             |
| Pirrafo       •       •       I       II       II       II       II       II       III       III       IIII       IIIIIIIIIIIIIIIIIIIIIIIIIIIIIIIIIIII                                                                                                    |    | Anaair opjeto 🔛 Aaa sideshow 🛄 Insert shortcode Visual HTM                                                                                                    | IL               |
| VIH/SIDA: Guías OPS     Color de fondo:       VIH/SIDA - OMS                                                                                                    |    | Párrafo 🔻 B $I \coloneqq$ 66 $\boxdot$ $\boxdot$ $\oiint$ $\checkmark$ 📰                                                                                          | Color del texto: |
| VIH/SIDA - OMS                                                                                                    |    | VIH/SIDA: Guías QPS                                                                                                    | Color de fondo:  |
| VIH/SIDA - OMS                                                                                                    |    |                                                                                                    |                  |
| · · · · · · · · · · · · · · · · · · ·                                                                                                    |    | VIH/SIDA - OMS                                                                                                    |                  |
|                                                                                                    |    |                                                                                                    | ·                |

Ilustración 22- Caja de Publicaciones y Sitios Relacionados

Esta es el área para insertar datos de los investigadores que colaboraron con el contenido de la Vitrina. Consiste en una caja de texto con la opción de insertar hipervínculos y formato HTML. Por lo tanto, además del nombre del investigador, es posible insertar enlaces a su sitio web y correo electrónico de contacto.

| 🐣 Autoría y colaboradores                                      |             |
|----------------------------------------------------------------|-------------|
| • Área para agradecimientos o contactos                        |             |
| P1 Añadir objeto       Add slideshow       [] Insert shortcode | Visual HTML |
| Párrafo 🔻 B $I \equiv i = 46 \equiv \pm i = 27 \equiv 100$     |             |
| Dr. Maeve de Mello, PAHO WHO (WDC)                             |             |
|                                                                |             |
| P                                                              | .A.         |

Ilustración 23- Autoría y Colaboradores

### 7.6 EDITOR DE CSS

En esta área se puede insertar personalizaciones específicas de CSS para la Vitrina. Se utiliza cuando la configuración básica no satisface la necesidad de personalización de la Vitrina. Un programador visual o diseñador web podrá ayudar insertando llamadas CSS que le ayudarán con el diseño deseado.

## 8 ÁREA DE CONTENIDO DE LA VITRINA CON PAGE BUILDER (OPCIÓN 2)

Atención: No es posible combinar el uso del Diseño Simplificado con esta opción. Debe elegir la opción 1 o 2 para la inclusión de contenido.

Para utilizar esta opción en la creación de contenido, después de insertar el título, que es un contenido obligatorio para crear la Vitrina, diríjase a la caja de Configuraciones de la Vitrina y haga clic en mostrar el editor de WordPress, luego después de esto, guarde la Vitrina. El editor de WordPress estará disponible para su uso.

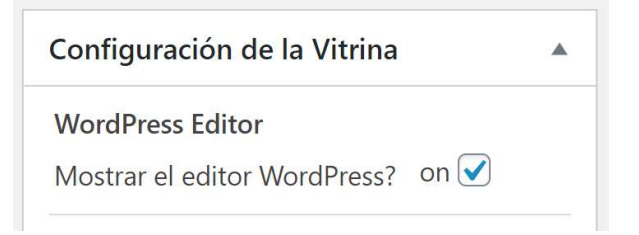

Ilustración 24- Habilitar el Editor por defecto de WordPress

El área de contenido también se puede construir libremente después del área del componente de la Vitrina, con el plugin de WordPress Page Builder by SiteOrigin 2.6.2.

Después de instalar el Plugin, es necesario seleccionar el Post-Type Vitrina del Conocimiento en las configuraciones del Plugin *Page Builder*.

En la versión utilizada esta configuración está disponible en Configuración -> Page *Builder* en la pestaña General. Seleccionando el PostType "Vitrinas del Conocimiento".

El Plugin *Page Builder*, permite una libre creación del sitio mediante Widgets, discutiremos a continuación el uso básico de este plugin, si desea o necesita desarrollar un contenido más avanzado, se recomienda un profesional con conocimientos de HTML, CSS y *WordPress*.

Las dudas adicionales sobre el uso del Plugin *Page Builder* se pueden resolver en la página oficial del plugin: <u>https://siteorigin.com/page-builder/</u>.

#### 8.1 CREANDO UN ÁREA CON TEXTO Y VÍDEOS

Se utiliza líneas y columnas para diagramar el contenido, en este primer caso crearemos una línea que tiene solo 1 columna para insertar un texto de introducción de nuestra Vitrina.

En primer lugar, es necesario salir del modo Visual del *WordPress* y seleccionar la pestaña *Page Builder*, de esa manera trabajaremos con *Page Builder* en lugar del Editor por defecto del WordPress.

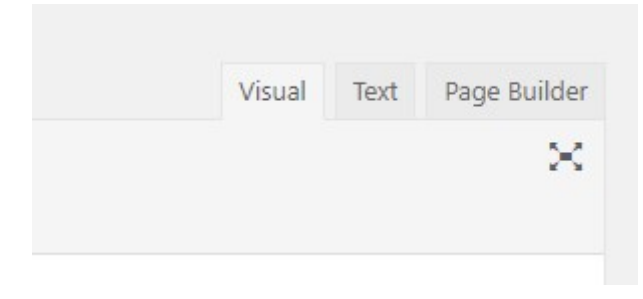

Ilustración 25- Pestañas del Post en el WordPress

Al seleccionar el Page Builder, el cuadro de texto de WordPress cambia a un área de diseño de esa manera podemos seleccionar si añadir un Widget, Row (Línea) o un Diseño predefinido (Prebuilt Layout).

#### Seleccione una Línea (Row)

| Add a | Widget | F | Row | or | Prebuilt Layout | to get started. Read our <u>documentation</u> if you need help. |
|-------|--------|---|-----|----|-----------------|-----------------------------------------------------------------|
|-------|--------|---|-----|----|-----------------|-----------------------------------------------------------------|

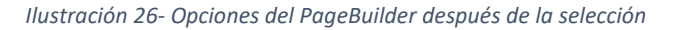

| ≡ New Row                                                                            | ×                                     |
|--------------------------------------------------------------------------------------|---------------------------------------|
| Set row layout : 1 columns with a ratio of Even (1) 🔻 going from Left to Right * Set | Row Styles                            |
|                                                                                      | Attributes                            |
|                                                                                      | Row ID                                |
|                                                                                      | A custom ID used for this row.        |
|                                                                                      | Row Class                             |
| 100%                                                                                 | A CSS class                           |
|                                                                                      | Cell Class                            |
|                                                                                      | Class added to all cells in this row. |
|                                                                                      | CSS Styles                            |
|                                                                                      |                                       |
|                                                                                      | Insert                                |

Ilustración 27- Caja de Nueva Línea en el Page Builder

Al crear una nueva línea, en este caso seleccionamos que la línea solo tendrá 1 columna, en el cuadro al lado de los atributos podemos añadir un ID único para esa línea, de esa manera podemos poner un enlace de anclaje para ese ID en los componentes. ID de ejemplo - "area01" para crear un enlace a esta área en el componente, complete el campo respectivo con #area01.

Dudas sobre enlaces y HTML pueden ser consultadas en la página: https://www.w3schools.com/html/html\_links.asp

Si queremos en *Page Builder* asignar un color de fondo para esta Línea debemos en Design seleccionar un color para Background Color:

| Rov    | v Styles     |  |
|--------|--------------|--|
| Attrik | outes        |  |
| Layou  | ıt           |  |
| Desig  | In           |  |
| Back   | ground Color |  |
|        | Select Color |  |

Ilustración 28- Design de la Línea en el PageBuilder

Creamos nuestra área después de presionar Insertar.

Continuando con la creación de nuestro texto, necesitamos añadir un Widget con esta funcionalidad.

|                           | 🐼 Add Widget       |                                                        |
|---------------------------|--------------------|--------------------------------------------------------|
| Haga clic en [Add Widget] |                    | y aparecera una serie de w <i>idget</i> s disponibles, |
| seleccionaremos el Widget | Site Origin Editor |                                                        |

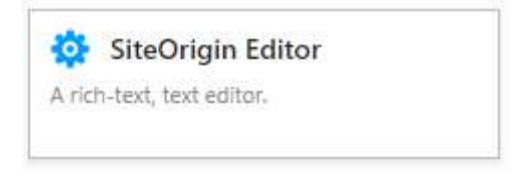

Ilustración 29- Widget SiteOrigin Editor

El resultado será este:

| SiteOrigin Editor                                                                                                    | Edit Duplicate Delete        |
|----------------------------------------------------------------------------------------------------|------------------------------|
| Saúde universal significa garantir que todas as pessoas tenham acesso, sem discriminação, a serviços integrais de qualidade, sem enfrenta | ir dificuldades financeiras. |

Ilustración 30- Widget Aplicado

Al hacer clic en[edit] el WordPress abrirá una página donde podrá insertar su texto.

En la Vitrina que creamos, añadimos el texto sin título, con una breve presentación del tema y la Vitrina ya tendría el título relacionado.

En la misma línea, añadimos otro Widget *SiteOrigin Editor* donde solo colocamos el título para el área de video.

Como queríamos dos videos, uno al lado del otro y nuestra área solo tenía 1 columna y no 2, decidimos crear una nueva línea dentro de esta con 2 columnas para exhibir los 2 videos relacionados de YouTube.

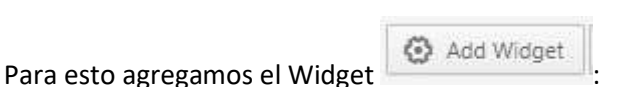

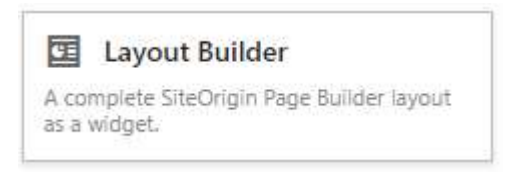

Ilustración 31- Widget Layout Builder

Esto le permite añadir otra línea, esta vez con dos columnas donde insertamos el Widget SiteOrigin Editor con el código del video de YouTube. [youtube= "CÓDIGO DEL VIDEO"] En nuestro ejemplo hicimos esta inserción con 4 videos (2 en cada columna).

Para obtener más información sobre cómo insertar videos de YouTube en WordPress, visite: <u>https://wordpress.org/support/article/embeds/</u>

Hecho esto, tenemos nuestra sección de la siguiente manera:

|                                                                                                    | 1                                                                    |
|----------------------------------------------------------------------------------------------------|----------------------------------------------------------------------|
| SiteOrigin Editor<br>Saúde universal significa garantir que todas as pessoas tenham acesso, sem discriminação, a serv | iços integrais de qualidade, sem enfrentar dificuldades financeiras. |
| SiteOrigin Editor<br>Videos                                                                                           |                                                                      |
| Layout Builder<br>A complete SiteOrigin Page Builder layout as a widget.                                              | Edit Duplicate Delete                                                |

Ilustración 32– Visualización en el Editor

Y dentro del Layout Builder los Vídeos de YouTube:

| 🚱 Add Widget 🗮 Add Row 🔳 Layouts 🖉 Addons 🐺           | 1 Learn                                        |   |
|-------------------------------------------------------|------------------------------------------------|---|
|                                                       |                                                | F |
| S <b>iteOrigin Editor</b><br>yautube v="bl5zriXoK9Q"] | SiteOrigin Editor<br>[youtube v="pklH5GyMUe8"] |   |
| SiteOrigin Editor<br>voutube v=" ZtRXTOvOc1           | SiteOrigin Editor                              |   |

Ilustración 33– Visualización dentro del Editor en Vídeos

Al acceder a la página, el resultado debería ser el siguiente:

Salud universal significa que todas las personas tengan acceso, sin discriminación alguna, a servicios de salud integrales de calidad, cuándo y dónde los necesitan, sin enfrentarlas a dificultades financieras. Requiere la definición e implementación de políticas y acciones con un enfoque multisectorial para abordar los determinantes sociales de la salud y fomentar el compromiso de toda la sociedad para promover la salud y bienestar El Día Mundial de la Salud en la Región de las Américas, tiene las celebraciones enfocada en torno a la salud universal, bajo el lema "Salud universal: para todos y todas, en todas partes". La campaña se centrará en la equidad y la solidaridad, abordando las barreras de acceso a la salud y a los servicios de salud, teniendo como meta, mejorar la comprensión de la salud universal e impulsar acciones que contribuyan a que ésta sea una realidad para todas las personas, en todas partes. Fuente: OPS/OMS <u>Día Mundial de la Salud</u>

<image>

Ilustración 34- Resultado Parcial [Presentación y Videos]

Uniendo la parte inicial de Vitrina y la parte que acabamos de crear, obtendremos este resultado:

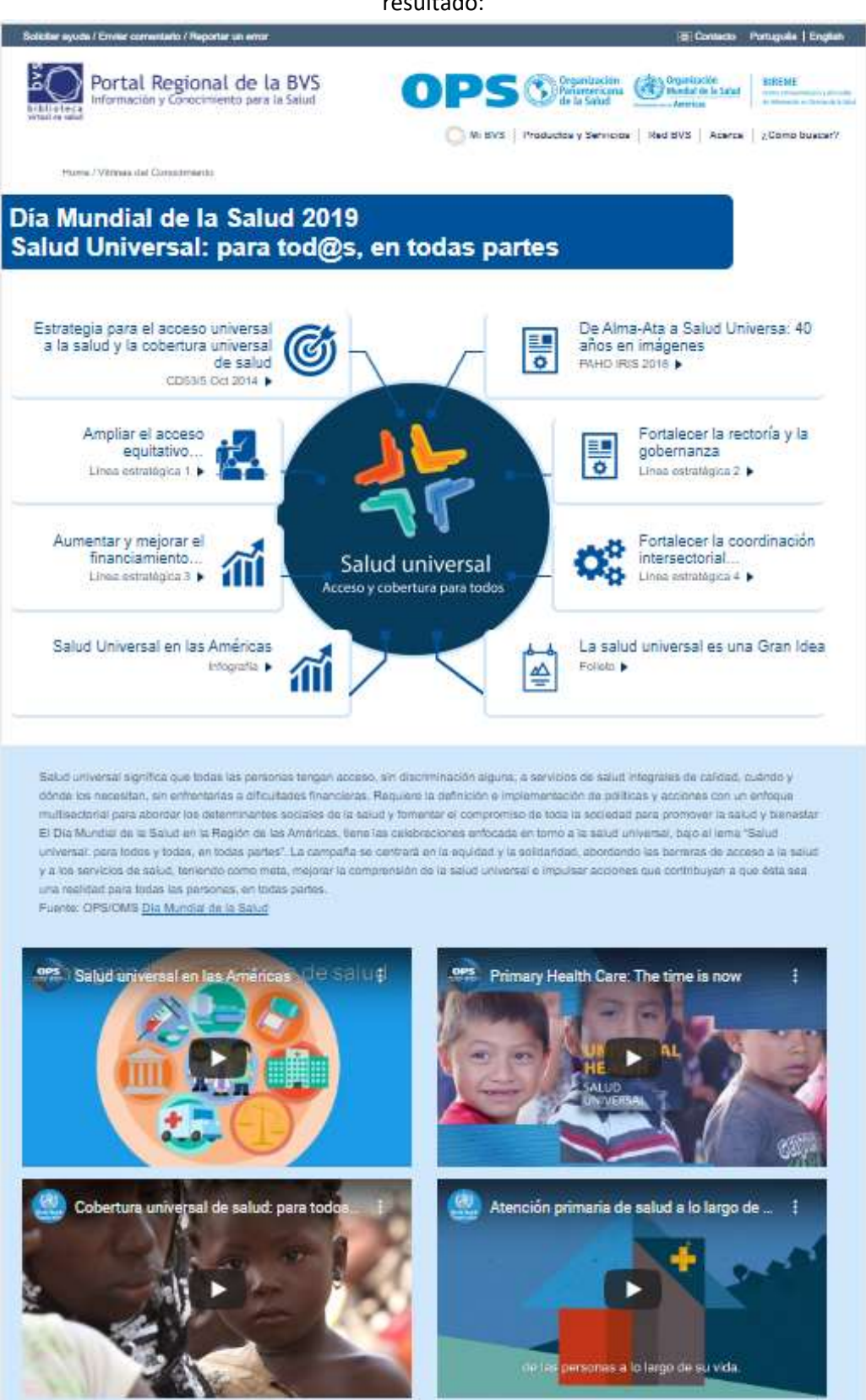

Ilustración 35- Resultado parcial

#### 8.2 CREANDO UN ÁREA DE 2 COLUMNAS CON TEXTO E IMAGEN.

Manteniendo nuestro diseño crearemos un área con texto e imagen, nuestra área tendrá un fondo naranja y colores de texto blancos como se muestra a continuación:

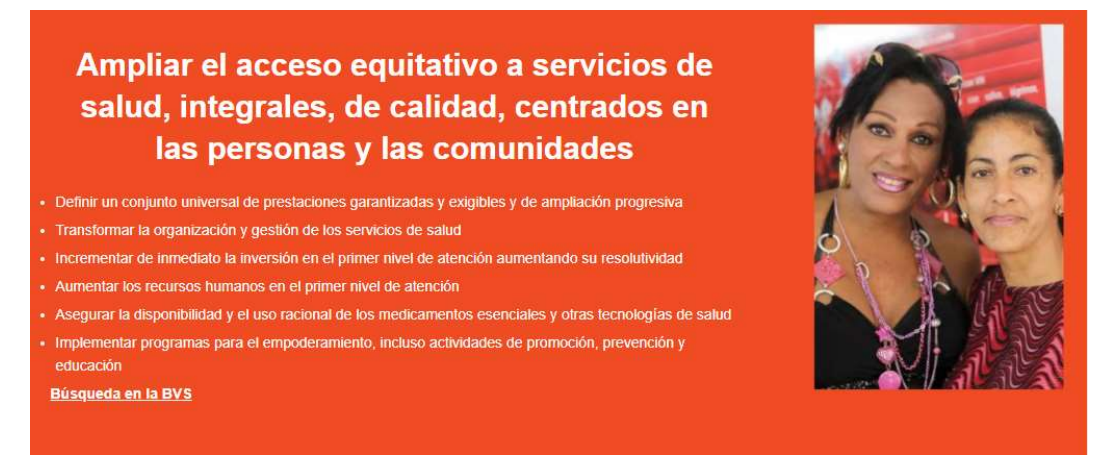

Ilustración 36- Texto e imagen con 2 columnas

Aun trabajando con Page Builder ahora haremos clic en [Add Row]

■ Add Row

(Añadir Línea)

La línea creada se ha configurado de la siguiente manera: 2 columnas (1 con 70% de tamaño y la otra con 30%)

| Row             |   |                         |                        |   |            |                 |     |     |
|-----------------|---|-------------------------|------------------------|---|------------|-----------------|-----|-----|
| et row layout : | 2 | columns with a ratio of | Even <mark>(</mark> 1) | ٠ | going from | Left to Right 🔻 | Set |     |
|                 |   |                         |                        |   |            |                 |     |     |
|                 |   |                         |                        |   |            |                 |     |     |
|                 |   |                         |                        |   |            |                 |     |     |
|                 |   |                         |                        |   |            |                 |     |     |
|                 |   |                         |                        |   |            |                 |     |     |
|                 |   | 7                       | 0%                     |   |            |                 |     | 30% |
|                 |   |                         |                        |   |            |                 |     |     |
|                 |   |                         |                        |   |            |                 |     |     |
|                 |   |                         |                        |   |            |                 |     |     |
|                 |   |                         |                        |   |            |                 |     |     |

Ilustración 37– Configuración de la Línea en 2 columnas

En los Atributos le dimos el Id linea01, pues en uno de los componentes creados en el Área Principal tenemos una nota para #linea01 y como nuestro texto será blanco incluimos la clase *white\_text* esta clase hará que nuestro texto cambie el color predeterminado de nuestro tema al color blanco, el cual combina mejor con el fondo elegido.

| Attributes                     |  |
|--------------------------------|--|
| Row ID                         |  |
| linea01                        |  |
| A custom ID used for this row. |  |
| Row Class                      |  |
| unhite text                    |  |

Ilustración 38- Id y Clase Definidos en las configuraciones de la Línea

#### En design elegimos un color de fondo

| Back       | ground Color       |        |
|------------|--------------------|--------|
|            | Select Color       |        |
| Back       | ground color of th | e row, |
| <b>D</b> I | ground Image       |        |
| Басн       |                    |        |

Ilustración 39- Color definido en las configuraciones de la Línea

Con eso ya hemos definido el ancho de las columnas y el color de fondo de la línea, ahora añadimos los Widgets, relacionados con el contenido (texto en la columna 1 e imagen en la columna 2).

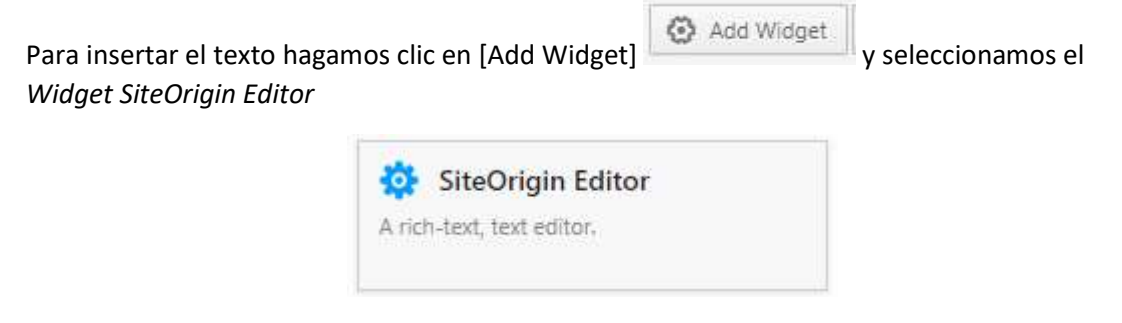

Ilustración 40- Widget SiteOrigin Editor

A continuación lo editaremos para poder insertar el texto.

| Title                                                                                                    |                                                         | Ĩ    | Widget Style | es |  |
|----------------------------------------------------------------------------------------------------|---------------------------------------------------------|------|--------------|----|--|
| Expansão do acesso equitativo a serviços de saúde integrais, de qualidade e centrado nas pessoas e nas comunio                                                                                                    | dades                                                   |      | 5 ,          |    |  |
| 91 Adicionar mídia                                                                                                    | Visual                                                  | Text | Attributes   |    |  |
| Parágrafo ▼ B I 🔚 🗄 46 🚖 🚊 🖉 🗞 📰 🥅 💶                                                                                                    |                                                         |      | Layout       |    |  |
| *#= <u>A</u> * <b>国</b> ② Ω 拝 芋 Ŋ / (2)                                                                                                    |                                                         |      | Design       |    |  |
|                                                                                                    |                                                         |      |              |    |  |
| <ul> <li>Desenvolver políticas e planos que tornem explícita e transparente a intenção de transforma</li> <li>Estabelecer mecanismos formais de participação e diálogo social</li> <li>Consolidar sistemas de informação robustos e interoperáveis para a tomada de decisões em diferenciadas e específicas dos grupos mais vulneráveis</li> </ul> Búsca na BVS | r os sistemas de saúde<br>saúde considerando necessidad | es   |              |    |  |

Ilustración 41– Editar Widget con texto

### En la otra columna, añadimos el Widget SiteOrigin Image

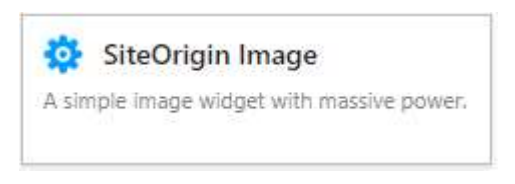

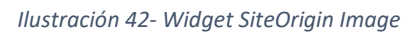

#### También es necesario hacer clic en [edit] para insertar o seleccionar una imagen

| Add a Lightbox to your images with                          | SiteOrigin Premium | Ø |
|-------------------------------------------------------------|--------------------|---|
| Image file                                                  |                    |   |
| Choose Media Image Search R                                 | emove External URL |   |
| lmage size                                                  |                    |   |
| Full                                                        |                    |   |
| Image alignment                                             |                    |   |
| Default 🔹                                                   |                    |   |
|                                                             |                    |   |
| Title text                                                  |                    |   |
| Title text<br>Title position                                |                    |   |
| Title text<br>Title position<br>Hidden <b>v</b>             |                    |   |
| Title text<br>Title position<br>Hidden <b>v</b><br>Alt text |                    |   |

Ilustración 43– Configuración del Widget SiteOrigin Image

Después de insertar el texto y la imagen, la línea se verá así:

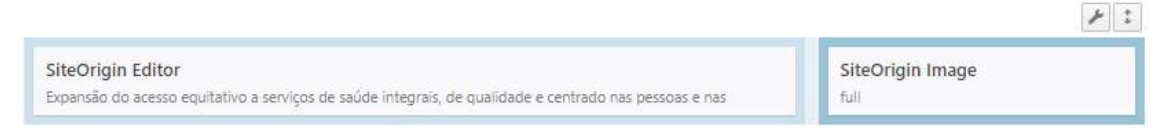

Ilustración 44– Visualización de la Línea en Admin

Resultado de la visualización de la Vitrina con la imagen abajo:

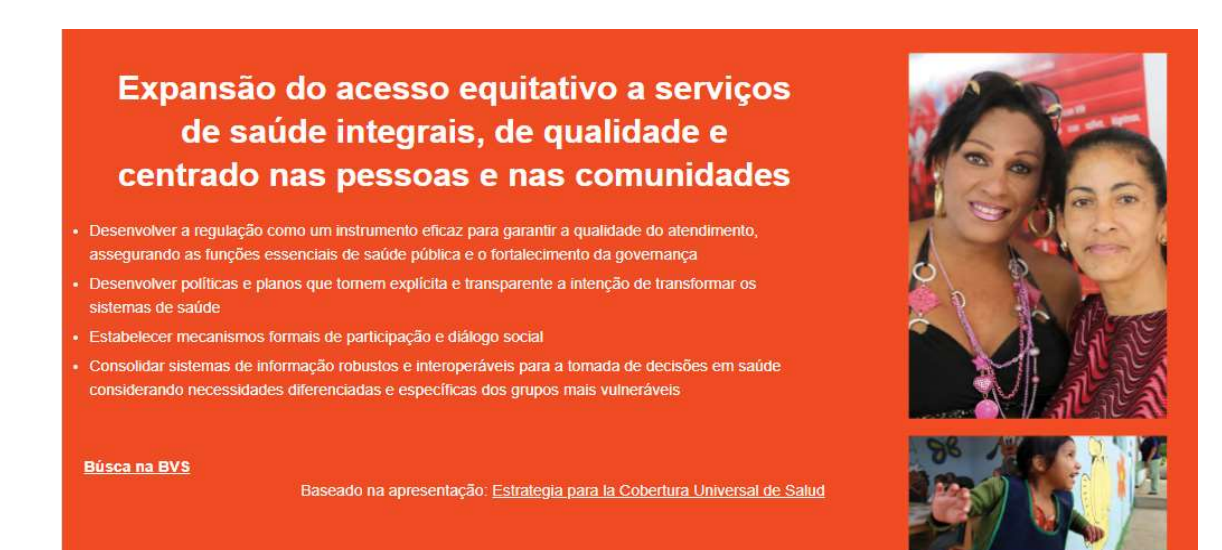

Ilustración 45- Resultado de la Línea en la Interfaz Pública

Para insertar las otras líneas el procedimiento es el mismo, en la Vitrina que usamos como modelo solo hemos alternado la posición de las fotos y el texto, y cambiado los colores según cada línea.

Puede crear las siguientes 3 líneas de la misma manera alternando la posición de las imágenes y el texto entre ellas y cambiando los colores de fondo, intente cambiar las medidas de las columnas y la posición de los Widgets.

El resultado después de crear las 4 líneas y su respectivo Widget será el siguiente:

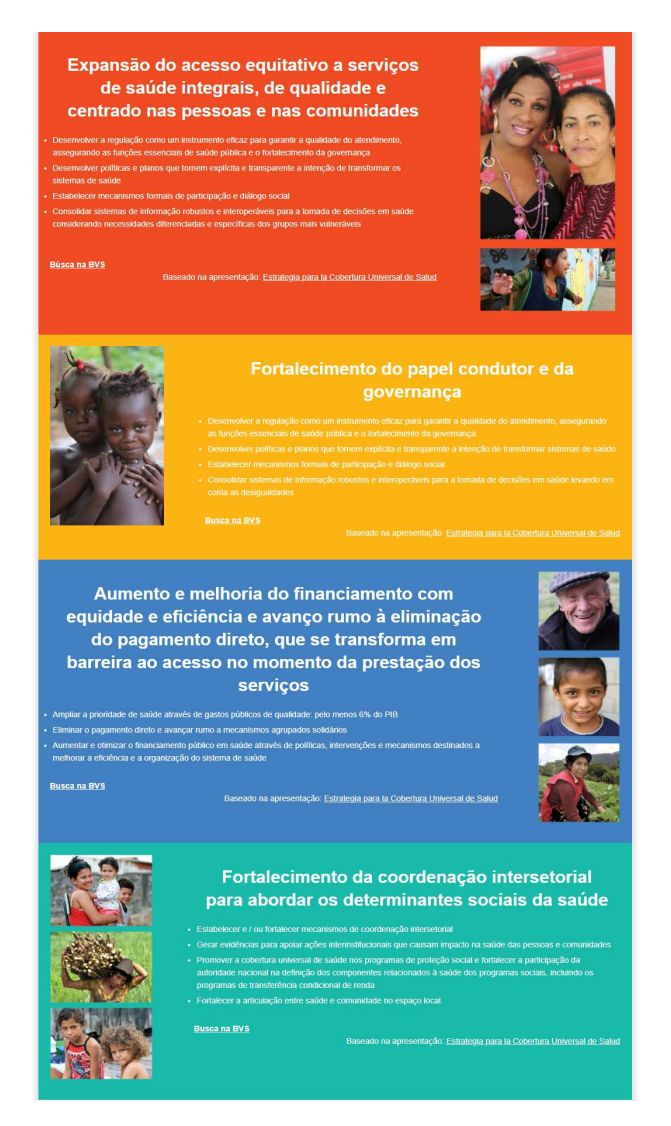

Ilustración 46- Resultado con 4 líneas configurando distintos colores y la posición de texto e imagen alternados

#### 8.3 CREANDO UN ÁREA DE 3 COLUMNAS CON IMÁGENES Y ENLACES

Para finalizar nuestra Vitrina, crearemos un área con enlaces para materiales impresos y sitios relacionados.

Para insertar esta área empezaremos como siempre añadiendo una Línea [Add Row]

Add Row

Y luego haga clic en [Add Widget] 😳 Add Widget

Agregar el Widget Layout Builder

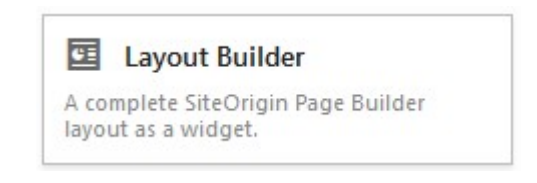

Ilustración 47- Widget Layout Builder

| Layout Builder | Edit Duplicate Delete |
|----------------|-----------------------|
|----------------|-----------------------|

Ilustración 48– Visualización del Widget Aplicado

Add Row

Para personalizar este Widget, pase el cursor sobre y haga clic en la opción [Edit]

En el cuadro que se abrirá, haga clic nuevamente en

Configure su Línea como se muestra a continuación:

| Set row layout : | 3   | columns with a ratio of | Even (1) | going from | Left to Right 🖌 Set |
|------------------|-----|-------------------------|----------|------------|---------------------|
|                  |     |                         |          |            |                     |
| 1                | 28% |                         | 39%      |            | 33%                 |
|                  |     |                         |          |            |                     |
|                  |     |                         |          |            |                     |

Ilustración 49- Configuración de la Línea en el módulo de 3 Columnas

Agregue y configure los íconos para mostrar imágenes y enlaces relacionados.

En este ejemplo usamos un Widget de imagen y un Widget con Editor donde creamos una lista de enlaces.

|                   | · ·                                             |
|-------------------|-------------------------------------------------|
| SiteOrigin Editor | SiteOrigin Editor                               |
| inagen            | Sites felduaridads.                             |
| SiteOrigin Image  |                                                 |
|                   | SiteOrigin Editor<br>Imagem<br>SiteOrigin Image |

Ilustración 50– Línea después de la aplicación del Widget

La configuración de estos Widgets es la misma que se realizó anteriormente en las otras líneas, así que, siéntase libre para crear sus enlaces.

6 +

#### En este ejemplo, el resultado se ve así:

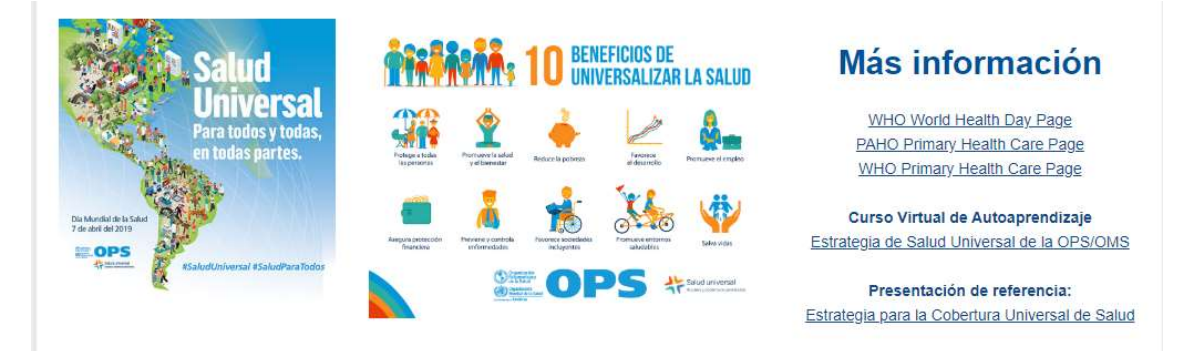

#### Ilustración 51- Resultado en la línea de la Interfaz Pública

# Una vez finalizado este paso, tendremos lista la Vitrina, el Admin de WordPress deberá presentar la siguiente estructura:

| k Permanente <u>https://teste-n</u>                       | ew.bvsalud.org/post_vitrines/diamundialdasaude2019/                                                           |                                    |
|-----------------------------------------------------------|----------------------------------------------------------------------------------------------------|------------------------------------|
| Add Widget 🛛 🗮 Add Row                                    | I Layouts 🔗 History 📀 Live Editor 🔗 Addons 🔛 Learn                                                            | Revert to Edi                      |
|                                                           |                                                                                                    | F                                  |
| SiteOrigin Editor<br>Saúde universal significa garantir c | ue todas as pessoas tenham acesso, sem discriminação, a serviços integrais de qualidade, sem e                | nfrentar dificuldades financeiras. |
| SiteOrigin Editor<br>Vídeos                               |                                                                                                    |                                    |
| Layout Builder<br>A complete SiteOrigin Page Builde       | r layout as a widget.                                                                                         |                                    |
|                                                           |                                                                                                    | F                                  |
| SiteOrigin Editor<br>Expansão do acesso equitativo a s    | erviços de saúde integrais, de qualidade e centrado nas pessoas e nas full                                    | jin Image                          |
|                                                           |                                                                                                    | F                                  |
| SiteOrigin Image<br>full                                  | SiteOrigin Editor<br>Fortalecimento do papel condutor e da governança                                         |                                    |
|                                                           |                                                                                                    | F                                  |
| SiteOrigin Editor<br>Aumento e melhoria do financiam      | ento com equidade e eficiência e avanço rumo à eliminação do pagamento direto, que se                         | SiteOrigin Image<br>full           |
|                                                           |                                                                                                    | F                                  |
| SiteOrigin Image<br><sup>full</sup>                       | SiteOrigin Editor<br>Fortalecimento da coordenação intersetorial para abordar os determinantes sociais da sau | ide                                |
|                                                           |                                                                                                    | F                                  |
|                                                           |                                                                                                    |                                    |

Ilustración 52- Estructura Final de los Widget en la Vitrina

Cuando la Vitrina esté lista la configuración quedará reflejada de la siguiente manera:

Portal Regional da BVS Informação e Conhecimento para a Saúde cou | Hede BVS | Sclame | Com Dia Mundial da Saúde 2019 – Saúde Univ para todos e todas, em todos os lugares le Universal De Alma-Ata à Saúde Universal: 40 anos em imagens MHOIRES 2016 • Estratégia para o Acesso e Cobertura Universal à Saúde Cotast ou 2014 • Fortalecimento do papel condutor e da governança Linha estratógica 2 • ° 🛃 Coordenação intersetorial . M A saúde uni versal é uma grande Integratico 🕯 🎢 🖊 Expansão do acesso equitativo a serviços de saúde integrais, de qualidade e centrado nas pessoas e nas comunidades Aumento e melhoria do financiamento com equidade e eficiência e avanço rumo à eliminação do pagamento direto, que se transforme en monostratores en de seconda de seconda de sec rreira ao acesso no momento da prestação dos serviços Fortale cimento da coordenação intersetoria 10 BENEFICIOS DE UNIVERSALIZAR LA SALU Mais informação 🎬 👱 🍝 👱 🌆 🤞 🏦 😹 🎍 OPS \*-Apresentação de referência Est ENERGY - CIVIS - CIVIS Create Latter-American et al. Carter in Visionage em Dissue de Dacé Departement de Scrutterines e Neighbors para Agio em Back - CIV that Vergano, 1756 page 0411-001 (Sec) (Ast - SP) (Ar - CIV 150/5-801 TEL: Vergano, 1756 page 0411-001 (Sec) (Ast - SP) (Ar - CIV 150/5-801 TEL: Vergano, 1756 page 0411-001 (Sec) (Sec) (S

Ilustración 53- Vitrina Finalizada